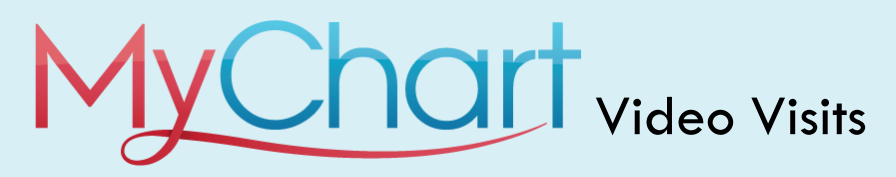

- 1. Access the MyChart website: <u>https://www.mychartportal.org/myhshs/</u>
- 2. Enter MyChart Username and Password.
- 3. Click Sign In.

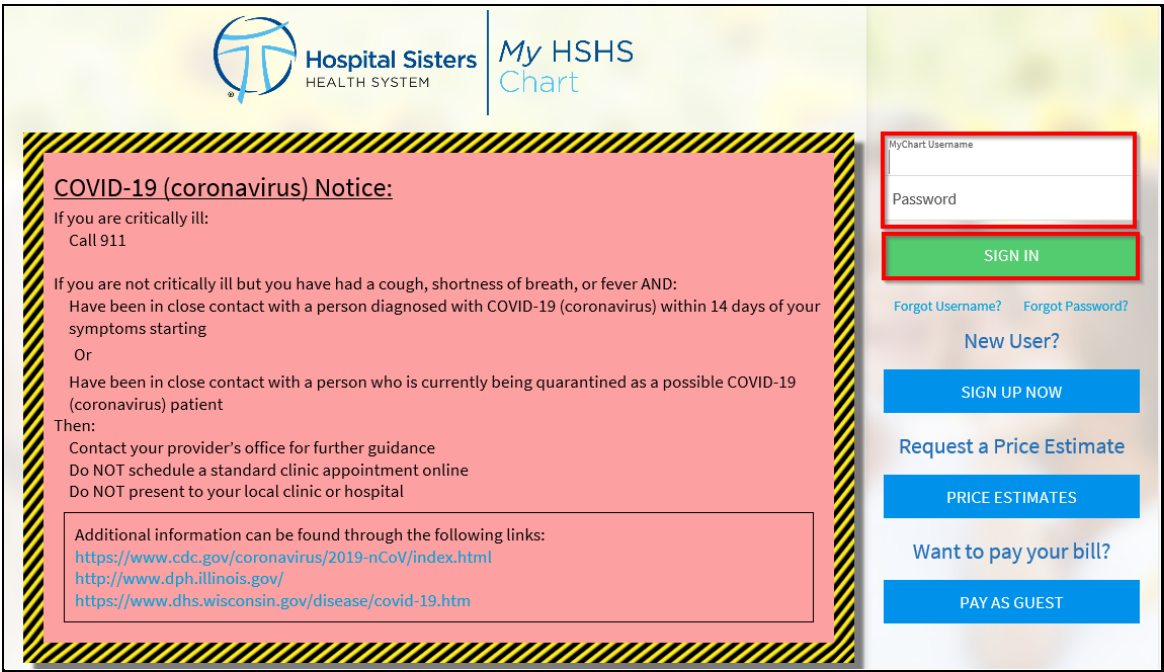

4. From the home screen, access the visits icon and select Appointments and Visits:

| MyCho                                                                                     |                                                           | 22 | <b>e</b> Health | Visits                                            | Messaging                                   | Billing | 2 =  |
|-------------------------------------------------------------------------------------------|-----------------------------------------------------------|----|-----------------|---------------------------------------------------|---------------------------------------------|---------|------|
| Welcome!                                                                                  |                                                           |    | neatur          | Appointments a<br>Upcoming Test<br>Schedule an Ap | and Visits<br>s and Procedures<br>pointment |         | TURE |
| Schedule appointments for your current health reminders. 2 reminders need your attention. |                                                           |    |                 |                                                   |                                             |         |      |
| View details for account #4024056, which has \$170.00 due.                                |                                                           |    |                 |                                                   |                                             |         |      |
| View th                                                                                   | View the After Visit Summaries from your 9 recent visits. |    |                 |                                                   |                                             |         |      |

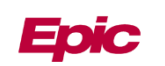

5. From Appointments and Visits choose details (e-check in is available, but not required):

| Appointments            | and Vis          | its                                                                                        |    | SCHEDULE AN APPOINTMENT                      |
|-------------------------|------------------|--------------------------------------------------------------------------------------------|----|----------------------------------------------|
| Show: Upcoming and Past |                  | More Filter Options                                                                        |    |                                              |
| Upcoming Visit          | :S               |                                                                                            |    |                                              |
| Next 7 Days 🛛           | APR<br>27<br>Mon | VIDEO VISIT with Dr. S Asma<br>Arrive by 3:10 PM CDT<br>Starts at 3:30 PM CDT (15 minutes) |    | ECHECK-IN                                    |
|                         |                  |                                                                                            | w. | DETAILS                                      |
|                         |                  |                                                                                            |    | Reschedule Appointment<br>Cancel Appointment |
|                         |                  |                                                                                            |    |                                              |

6. To join Video Visit, click begin visit. This will be grey if it is more than 15 minutes prior to your appointment.

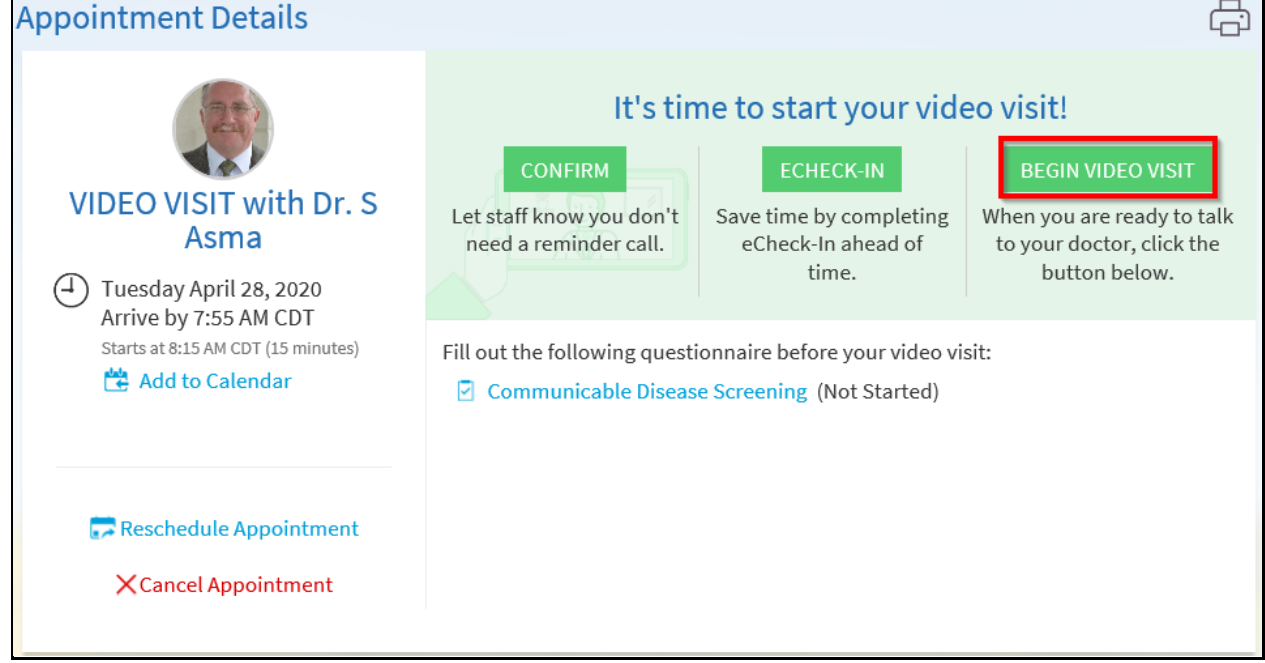

7. A new webpage will open automatically. You will see this if the Provider is not connected:

| - ×                                                             |
|-----------------------------------------------------------------|
| Please wait for the host to start this meeting.                 |
| Start: 8:02 AM                                                  |
| Zoom Video Visit                                                |
| Test Computer Audio                                             |
| If you are the host, please <u>login</u> to start this meeting. |

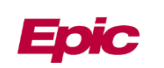

8. When the provider joins you will be prompted to select your audio options. Please ensure your volume is on and turned up.

| Choose ONE of the audio conference options                                                                                                    | ×                     |  |  |  |  |
|----------------------------------------------------------------------------------------------------|-----------------------|--|--|--|--|
| Phone Call                                                                                                    | Computer Audio        |  |  |  |  |
|                                                                                                    |                       |  |  |  |  |
|                                                                                                    |                       |  |  |  |  |
| Join with Computer Audio                                                                                                    |                       |  |  |  |  |
| Test Speaker and Microphone                                                                                                    |                       |  |  |  |  |
|                                                                                                    |                       |  |  |  |  |
|                                                                                                    |                       |  |  |  |  |
| Automatically join audio by computer where the second second seco | ien joining a meeting |  |  |  |  |

9. When the video is connected you will see your provider

| 💽 Zoom |                                 | - 🗆 X        |  |  |
|--------|---------------------------------|--------------|--|--|
|        | Christina Ambul                 | Gallery View |  |  |
| 0      |                                 |              |  |  |
|        | Provider image will appear here |              |  |  |
| all    |                                 |              |  |  |
|        |                                 |              |  |  |
|        |                                 |              |  |  |

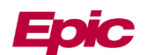